# **Realistic Car Controller V3.63**

First of all, thank you for purchasing and using Realistic Car Controller!

### Contents

| Realistic Car Controller V3.63 1     |
|--------------------------------------|
| Contents 1                           |
| First to Do!                         |
| Script Execution Order               |
| Overview                             |
| RCC_CarControllerV3.cs               |
| RCC Settings6                        |
| Configurable Ground Materials        |
| RCC Scene Manager                    |
| Controller Types                     |
| Mobile Controller                    |
| About Mobile Usement On City Scene11 |
| Keyboard Shortcuts                   |
| RCC Camera                           |
| Record / Replay14                    |
| Customization                        |
| How The Customization Panel Works15  |
| Credits                              |
| License                              |

#### You can find more updated details on

http://www.bonecrackergames.com/realistic-car-controller

https://www.youtube.com/playlist?list=PLRXTqAVrLDpoW58lKf8XA1AWD6kDkoKb1

(You can zoom in with CTRL + ScrollUp for enlarge PDF pages)

### **First to Do!**

Always backup your project before updating any asset or Unity Editor. Keep your own assets outside of the RealisticCarControllerV3 folder. Delete the entire folder, and import updated version.

RCC is using LayerMask for avoid unwanted raycast hits. Necessary layers are created automatically, but feel free to check them after the import. These layers must be selected in the RCC Settings. Also you can import it from the Welcome Screen, but it will <u>overwrite</u> your Tags & Layers.

| Audio                  | Tags and Layers  | Ø ‡ :              |
|------------------------|------------------|--------------------|
| Editor<br>Graphics     | ▼ Tags           |                    |
| Input Manager          | List is Empty    |                    |
| Package Manager        |                  | +                  |
| Physics<br>Physics 2D  | ▼ Sorting Layers |                    |
| Player                 |                  |                    |
| Preset Manager         |                  | + -                |
| Script Execution Order | ▼ Layers         |                    |
| Tags and Layers        |                  |                    |
| VEX                    |                  |                    |
| XR Plugin Management   |                  |                    |
|                        |                  |                    |
|                        |                  |                    |
|                        |                  |                    |
|                        |                  |                    |
|                        |                  |                    |
|                        | User Layer 8     | RCC                |
|                        | User Layer 9     | RCC_WheelCollider  |
|                        | User Layer 10    | RCC_DetachablePart |
|                        | User Layer 11    | RCC_Trailer        |
|                        | User Layer 12    | RCC_Crasher        |
|                        | User Layer 13    |                    |
|                        | User Layer 14    |                    |
|                        | User Layer 15    |                    |

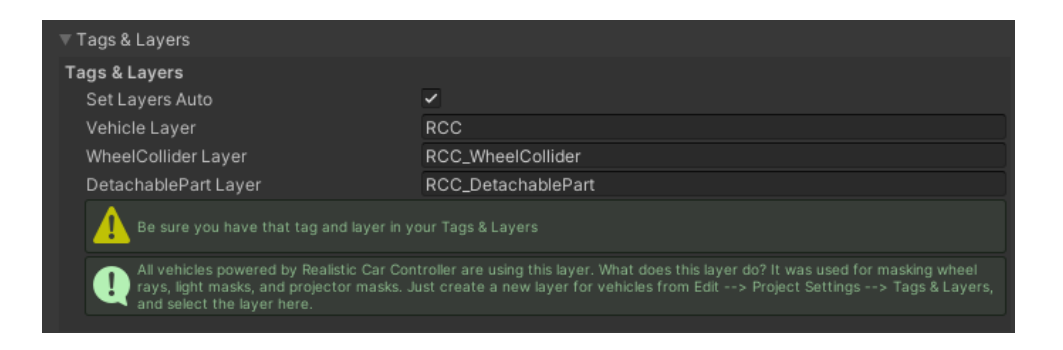

(Tools  $\rightarrow$  BoneCracker Games  $\rightarrow$  Realistic Car Controller  $\rightarrow$  RCC Settings)

## **Script Execution Order**

RCC is using Script Execution Order for avoid unexpected event conflicts. This should be imported successfully when RCC installed, and doesn't require any action. Just make sure you have this order. You can check it in Edit  $\rightarrow$  Project Settings  $\rightarrow$  Script Execution Order.

|                                                          | ٩                                                                                                    |             |       |
|----------------------------------------------------------|----------------------------------------------------------------------------------------------------|-------------|-------|
| Audio<br>Editor                                          | Script Execution Order                                                                                                    | (           | 0 ¢   |
| Graphics                                                 | Add scripts to the custom order and drag them to reorder.                                                                                                    |             |       |
| Input Manager<br>Input System Package<br>Package Manager | Scripts in the custom order can execute before or after the default time and are exec<br>to bottom. All other scripts execute at the default time in the order they are loaded. | uted from t | top   |
| Physics                                                  | (Changing the order of a script may modify the meta data for more than one script.)                                                                                             |             |       |
| Physics 2D<br>Plaver                                     | Photon.Pun.PhotonView                                                                                                    | -16000      | ] -   |
| Preset Manager                                           | IngameDebugConsole.DebugLogManager                                                                                                    | -9869       | ] - [ |
| Quality                                                  | RCC_SceneManager                                                                                                    | -1000       | ] - [ |
| Tags and Lavers                                          | UnityEngine.EventSystems.EventSystem                                                                                                    | -1000       | ] - [ |
| Time                                                     | BCG_EnterExitManager                                                                                                    | -800        | ] - [ |
| VFX                                                      | UnityEngine.InputSystem.PlayerInput                                                                                                    | -100        | ] - [ |
| XR Plugin Management                                     | Default Time                                                                                                    |             |       |
|                                                          | BCG_EnterExitPlayer                                                                                                    | 700         | ] -   |
|                                                          | BCG_EnterExitVehicle                                                                                                    | 800         | ] -   |
|                                                          | BCG_EnterExitCharacterUICanvas                                                                                                    | 900         | ] - [ |
|                                                          |                                                                                                    |             | + •   |
|                                                          |                                                                                                    |             | pply  |

#### **Overview**

Each vehicle has it's own RCC\_CarControllerV3.cs script. Each vehicle is responsible for own RCC\_CarControllerV3.cs. All global shared settings are located in RCC Settings (Tools  $\rightarrow$  BCG  $\rightarrow$  RCC  $\rightarrow$  Edit Settings). Lights, cameras, exhausts are addons and not required as an essential. Inputs are processed by RCC\_InputManager.cs script. It will receive corresponding inputs from the selected device. RCC\_SceneManager.cs is managing active player vehicle, other vehicles, Al vehicles, record/replay, Ul canvases, etc... All other main topics can be found below.

# RCC\_CarControllerV3.cs

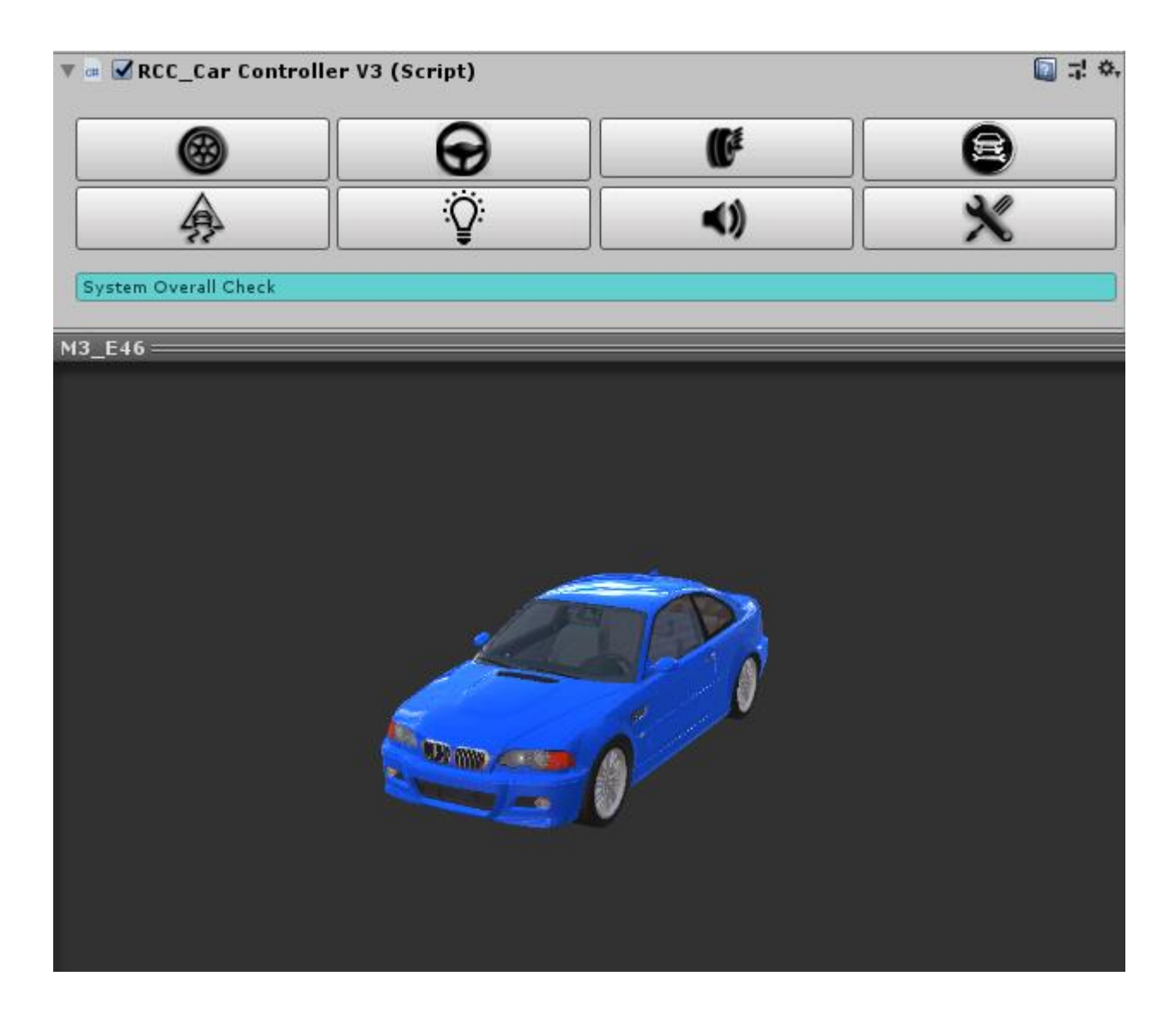

8 Main Categories for easily and understandable creating / configurating vehicles.

Wheels, Steering, Suspensions, Mechanic Configuration, Stability, Lights, Sounds, and Damage.

All vehicles are sharing global settings, sounds, configurations via RCC Settings.

| File Edit Assets GameObject    | Component Tools Window Help                      |                          |                                |
|--------------------------------|--------------------------------------------------|--------------------------|--------------------------------|
| 🖑 🕂 S 🛠 🖾 🗌                    | Pivot      BoneCracker Games                     | Realistic Car Controller | Edit RCC Settings              |
| Hierarchy Project              |                                                  | # Scene Came             | Add Main Controller To Vehicle |
| ▼ Create ▼ (Q                  | Assets ► RealisticCarControllerV3 ► Prefabs      | 1920×1080                | Configure Ground Materials     |
|                                | ▶ ♥ E36<br>▶ ♥ Model_Bus                         |                          | Configure Changable Wheels     |
| Q All Prefabs<br>Q All Scripts | ▶ ♥ Model_Cars_SUV<br>▶ ♥ Model_Cars_Van_Deliver |                          | Create •                       |
| V Carlo                        | Model_Misc_Buggy                                 |                          | AI Controller                  |

#### Creating new vehicles is explained in documentation named "**Realistic Car Controller** V3.53 How to Create New Vehicles."

Changing ground materials physics, particles, sounds, etc in Tools → BoneCracker Games → Realistic Car Controller → Configure Ground Materials. (Detailed explanation in documentation named "Realistic Car Controller V3.53 RCC\_GroundMaterials")

| File Edit Assets GameObject O | Component Tools Window Help               |                          |       |                                |     |
|-------------------------------|-------------------------------------------|--------------------------|-------|--------------------------------|-----|
| 🕲 🕂 S 🗵 💷                     | Pivot BoneCracker Games                   | Realistic Car Controller | ۶.    | Edit RCC Settings              |     |
| 🚝 Hierarchy 🕮 Project         | â •                                       | ≡_ # Scene Came          |       | Add Main Controller To Vehicle |     |
| Create * Q                    | A 💊 🖈                                     | 1920×1080 * s            | ici 👘 |                                |     |
| ▼ ☆ Favorites                 | Assets ► RealisticCarControllerV3 ► Prefa | b                        |       | Configure Ground Materials     |     |
| 🔍 All Materials               | ▶ 🌍 E36                                   |                          |       | Configure Changable Wheels     |     |
| 🔍 All Models                  | 🕨 🖬 Model Bus                             |                          |       |                                |     |
| Q All Prefabs                 | ▶ ₩ Model_Cars_SUV                        |                          |       | Create                         | → [ |
| 🔍 All Scripts                 | ▶ 🖬 Model Cars Van Deliver                |                          |       |                                | _   |
|                               | ▶ ず Model_Misc_Buggy                      |                          |       | AI Controller                  | - F |
| V Acceta                      | h Madel Caden                             |                          |       |                                | _   |

You may want to enable In-Scene buttons to create addons fastest way. Tools → BoneCracker Games → Realistic Car Controller → Enable In-Scene Buttons. (Detailed explanation in documentation named "Realistic Car Controller V3.53 How To Create New Vehicles")

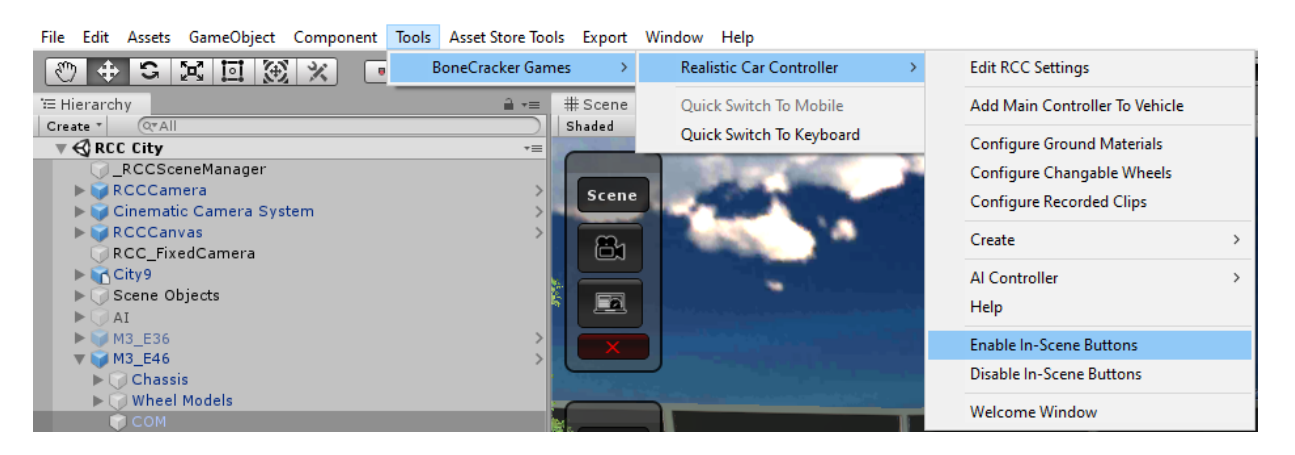

Creating lights, exhausts, mirrors, cameras, etc in Tools → BoneCracker Games → Realistic Car Controller → Create. (Detailed explanation in documentation named "Realistic Car Controller V3.53 How To Create New Vehicles")

| File Edit Assets GameObject                 | Component Tools Window Help                                                                   |                          |                                                          |                       |
|---------------------------------------------|-----------------------------------------------------------------------------------------------|--------------------------|----------------------------------------------------------|-----------------------|
|                                             | BoneCracker Games                                                                             | Realistic Car Controller | Edit RCC Settings                                        |                       |
| Hierarchy Project                           |                                                                                               | # Scene Game             | Add Main Controller To Vehicle                           |                       |
| ▼                                           | Assets > RealisticCarControllerV3 > Prefab:                                                   |                          | Configure Ground Materials<br>Configure Changable Wheels |                       |
| Q All Prefabs<br>Q All Scripts              | ► G Model_Cars_SUV<br>► G Model_Cars_Van_Deliver<br>► G Model_Misc_Buggy                      |                          | Create  AI Controller                                    | Cameras +<br>Lights + |
| ▲ Assets ▲ AmericanSportsCar ▲ AmplifyColor | <ul> <li>Model_Sedan</li> <li>Model_Sofie@Driving by BUMSTRUM</li> <li>Model_Truck</li> </ul> |                          |                                                          | Misc +                |

Making vehicles controlled by AI in Tools  $\rightarrow$  BoneCracker Games  $\rightarrow$  Realistic Car Controller  $\rightarrow$  AI Controller. (Detailed explanation in documentation named "Realistic Car Controller V3.53 AI")

| Tools UFPS NGUI Mobile Input Win | ndow Help                 |                                |          |                                   |
|----------------------------------|---------------------------|--------------------------------|----------|-----------------------------------|
| BoneCracker Games                | Realistic Car Controller  | Edit Asset Settings            |          |                                   |
|                                  | # Scene Came              | Add Main Controller To Vehicle |          |                                   |
|                                  | 16:10 Landscape (16:10) 🔹 | Configure Ground Materials     |          | Maximize on Pl                    |
|                                  |                           | AI Controller                  |          | Add Al Controller To Vehicle      |
|                                  |                           | Arcontroller                   | <u> </u> | Add ALCONTIONEL TO VEHICLE        |
|                                  |                           | Misc                           | •        | Add Waypoints Container To Scene  |
|                                  |                           |                                |          | Add BrakeZones Container To Scene |

### **RCC Settings**

Main RCC Settings. It's shared by all vehicles powered by RCC. Tools → BoneCracker Games → Realistic Car Controller → RCC Settings. (Detailed explanation in documentation named "Realistic Car Controller V3.53 RCC\_Settings")

| Project <b>1</b> Inspector                 | 🖪 Occlusion             | 프:: Lighting     | OProject Settings            | Services         | 🔀 Navigation         |                          | â                   |
|--------------------------------------------|-------------------------|------------------|------------------------------|------------------|----------------------|--------------------------|---------------------|
| RCC_Settings                               |                         |                  |                              |                  |                      | (                        | ] <b>≓∜</b><br>Open |
| C Accet Settings Edit                      | or Window               |                  |                              |                  |                      |                          |                     |
| his editor will keep update pe             | cessary asset files     | in your project  | for RCC. Don't change di     | rectory of the " | Resources/RCC A      | ssets".                  |                     |
|                                            |                         | ,                |                              |                  |                      |                          |                     |
| General Settings                           |                         |                  |                              |                  |                      |                          |                     |
| General Settings                           |                         | _                |                              |                  |                      |                          |                     |
| Override FixedTimeSte                      | p                       |                  | 0                            |                  |                      |                          |                     |
| Fixed Timestep                             | aitu                    |                  |                              |                  |                      | 0.0                      | 02                  |
| Override FPS                               | reity                   | -                | 0                            |                  |                      | 0                        |                     |
| Maximum FPS                                |                         | 60               |                              |                  |                      |                          |                     |
|                                            |                         | 0 1100           |                              |                  | L us lies 1 - 6      |                          |                     |
| (1) You can find all ref<br>modifications. | erences to any mode     | . Open up "RC    | C_Settings.cs" and right     | click to any mo  | de. Hit "Find refere | ences" to find all       |                     |
| Use Fixed WheelCollide                     | ers                     | <b></b>          |                              |                  |                      |                          |                     |
| Locks Cursor                               |                         |                  |                              |                  |                      |                          |                     |
| Behavior Settings                          |                         |                  |                              |                  |                      |                          |                     |
| Rehavior Settings                          |                         |                  |                              |                  |                      |                          |                     |
| Senavior Sectings                          |                         |                  |                              |                  |                      |                          |                     |
| Using behavior pre<br>anything.            | set will override whe   | elcollider setti | ngs, chassis joint, antiroll | s, and other stu | iff. Using "Custom   | " mode will not override |                     |
| 🗌 Override Behavio                         | r                       |                  |                              |                  |                      |                          |                     |
| ▶ Behavior Types                           |                         |                  |                              |                  |                      |                          |                     |
| Simulator                                  | Racing                  |                  | Drift                        | Sem              | i Arcade             | Fun                      |                     |
| Controller Settings                        |                         |                  |                              |                  |                      |                          |                     |
| Main Controller Type                       |                         |                  |                              |                  |                      |                          |                     |
| Keyboard                                   | Mobile                  |                  | XBox                         | Logitech S       | teering Wheel        | Custom                   |                     |
|                                            |                         |                  |                              |                  |                      |                          |                     |
| Keyboard Settings                          |                         |                  |                              |                  |                      |                          |                     |
| (!) In this mode, inpu                     | ts will be received fro | om Keyboard.     |                              |                  |                      |                          |                     |
| Gas/Reverse Input Ax                       | is                      | Vertical         |                              |                  |                      |                          |                     |
| Steering Input Axis                        |                         | Horizontal       |                              |                  |                      |                          |                     |
| Mouse X Input Axis                         |                         | Mouse X          |                              |                  |                      |                          |                     |
| Mouse Y Input Axis                         |                         | Mouse Y          |                              |                  |                      |                          |                     |
| () You can edit your                       | vertical and horizont   | al input axis in | Edit> Project Settings       | > Input.         |                      |                          |                     |
| Handbrake                                  |                         | Space            |                              |                  |                      |                          | +                   |
| Start/Stop Engine Key                      |                         | I                |                              |                  |                      |                          | +                   |
| Low Beam Headlights                        |                         | L                |                              |                  |                      |                          | +                   |
| High Beam Headlights                       |                         | К                |                              |                  |                      |                          | +                   |
| Change Camera                              |                         | С                |                              |                  |                      |                          | +                   |
| Indicator Right                            |                         | E                |                              |                  |                      |                          | +                   |

| Project 🛛 Inspector 🗖 Occlusion | 🔄 Lighting 🐺 Project Settings Services 🔀 Navigation |   |
|---------------------------------|-----------------------------------------------------|---|
| Main Controller Settings        |                                                     |   |
| Units                           | КМН                                                 | 0 |
| Use VR / XR                     |                                                     |   |
| Use Automatic Gear              |                                                     |   |
| Engines Are Running At Awake    |                                                     |   |
| Auto Reverse                    |                                                     |   |
| Auto Reset                      |                                                     |   |
| Contact Particles On Collision  | ♥RCCContactSparkles                                 | 2 |
| ▼ UI Settings                   |                                                     |   |
| UI Dashboard Settings           |                                                     |   |
| Use Telemetry                   | ✓                                                   |   |
| ▼ Wheel Physics Settings        |                                                     |   |
| Ground Physic Materials         |                                                     |   |
| Ground Physic Materials 0       | #RCCAsphaltPhysics 0                                | 2 |
| Ground Physic Materials 1       | #RCCGrassPhysics 0                                  | 2 |
| Ground Physic Materials 2       |                                                     | 5 |
|                                 | Configure Ground Physic Materials                   |   |
|                                 |                                                     | - |
| Sound FX                        |                                                     | _ |
|                                 | Configure Wheel Slip Sounds                         |   |
| Main Audio Mixer                | + Master (RCC_AudioMixer)                           | 0 |
|                                 |                                                     |   |
| Crashing Sounds                 |                                                     |   |
| Jediester Clin                  | #Tadiaster                                          |   |
| Bump Clip                       | Bump                                                | 0 |
| Exhaust Flame Clins             | - Bump                                              | č |
| NOS Clip                        | -NOS                                                | 0 |
| Turbo Clip                      | # Turbo                                             | 0 |
| ▶ Blowout Clip                  |                                                     |   |
| Reverse Transmission Sound      | #Reverse                                            | 0 |
| Wind Sound                      | 🚔 Wind                                              | 0 |
| Brake Sound                     | 🔲 Brakes                                            | 0 |
| Max Gear Shifting Sound Volume  | 0.5                                                 |   |
| Max Crash Sound Volume          | 0.5                                                 | i |
| Max Wind Sound Volume           | 01                                                  | i |
| Max Brake Sound Volume          | 0.494                                               | Ī |
| Optimization                    |                                                     |   |
|                                 |                                                     |   |
|                                 |                                                     |   |

🖻 Project 🛛 Inspector 🖪 Occlusion 🚓 Lighting 🗘 Project Settings Services 🔀 Navigation

1

| Optimization                                                                               |                                                                                                    |                                            |
|--------------------------------------------------------------------------------------------|----------------------------------------------------------------------------------------------------|--------------------------------------------|
| Use Lights As Vertex Lights On Vehi                                                        | cles 🗹                                                                                                    |                                            |
| () Always use vertex lights for mobil                                                      | e platform. Even only one pixel light will drop your performance dramaticaly!                                                                                                    |                                            |
| Use Light Projector For Lighting Effe                                                      | ct 🗌                                                                                                    |                                            |
| Unity's Projector will be used for<br>projectors hits the vehicle itself.<br>nothing else. | ighting effect. Be sure it effects to your road only. Select ignored layers below this sec<br>t may increase your drawcalls if it hits unnecessary high numbered materials. It shou | ction. Don't let<br>Ild just hit the road, |
| Light Projector Ignore Layer                                                               | Nothing                                                                                                    |                                            |
| () For ex, 4 Audio Sources will be cr                                                      | eated for each wheelslip SFX. This option merges them to only 1 Audio Source.                                                                                                    |                                            |
| Do Not Use Any Particle Effects                                                            |                                                                                                    |                                            |
| Do Not Use Skidmarks                                                                       |                                                                                                    |                                            |
| ▼ Tags & Layers                                                                            |                                                                                                    |                                            |
| Tags & Layers                                                                              |                                                                                                    |                                            |
| Set Tags And Layers Auto                                                                   | <b>V</b>                                                                                                    |                                            |
| Vehicle Layer                                                                              | RCC                                                                                                    |                                            |
| Vehicle Tag                                                                                | Player                                                                                                    |                                            |
| Tag All Children Gameobjects                                                               |                                                                                                    |                                            |
| → and projector masks. Just create a                                                       | new layer for vehicles from Edit> Project Settings> Lags & Layers, and select t                                                                                                    | ne layer nere.                             |
| Resources                                                                                  |                                                                                                    |                                            |
| Head Lights                                                                                | ♥ HeadLight                                                                                                    |                                            |
| Brake Lights                                                                               | ♥BrakeLight                                                                                                    |                                            |
| Reverse Lights                                                                             | VeverseLight                                                                                                    |                                            |
| Indicator Lights                                                                           | IndicatorLight                                                                                                    |                                            |
| Minuters                                                                                   | Sector Aller                                                                                                    |                                            |
| Skidmarks Manager                                                                          | PRINTOTS     PROCSkidmarkeManager (PCC_SkidmarkeManager)                                                                                                    |                                            |
| Light Projector                                                                            | HeadlightProjector                                                                                                    |                                            |
| Exhaust Gas                                                                                | RCCExhaust                                                                                                    |                                            |
| Chassis Joint                                                                              | ChassisJoint                                                                                                    |                                            |
| RCC Main Camera                                                                            | RCCCamera (RCC Camera)                                                                                                    |                                            |
| Hood Camera                                                                                | HoodCamera                                                                                                    |                                            |
| Cinematic Camera                                                                           | 👽 Cinematic Camera System                                                                                                    |                                            |
| RCC UI Canvas                                                                              | ♥RCCCanvas                                                                                                    |                                            |
| RCC Telemetry Canvas                                                                       | @RCCTelemetry                                                                                                    |                                            |
|                                                                                            |                                                                                                    |                                            |
|                                                                                            | Reset To Defaults                                                                                                    |                                            |
|                                                                                            | Open PDF Documentation                                                                                                    |                                            |

# **Configurable Ground Materials**

Changing or adding new ground materials physics, particles, damps, sounds, etc in Tools → BoneCracker Games → Realistic Car Controller → Configure Ground Materials. (Detailed explanation in documentation named "Realistic Car Controller V3.53 RCC\_GroundMaterials")

| 4 | RCC_Ground                                                          | IMaterials 🛛 🗐 🕫 🔅                                                                                                    |
|---|---------------------------------------------------------------------|----------------------------------------------------------------------------------------------------|
| ŗ | <b>Wheels Editor</b><br>This editor will keep (                     | update necessary .asset files in your project. Don't change                                                                                                    |
| l | directory of the "Res<br>Ground Material                            | ources/RCC Assets".                                                                                                    |
|   | RCCAsphaltPhy                                                       | sics (Default)                                                                                                    |
|   | Physic Material<br>Wheel Sound<br>Volume<br>Wheel Particles<br>Slip | Image: Construction of the second state of the second state of the second s |
|   | RCCGrassPhysic                                                      | :s 🔀                                                                                                    |
|   | Physic Material<br>Wheel Sound<br>Volume<br>Wheel Particles<br>Slip | CCGrassPhysics O Forward Stiffness 0.8  GrassSkid O Sideways Stiffness 0.8  O.5  CCWhee O Wheel Skidmarks CCSkidr O  0.05 Damp  2                                                                                                    |
|   | RCCSandPhysic                                                       | s 🔀                                                                                                    |
|   | Physic Material<br>Wheel Sound<br>Volume<br>Wheel Particles<br>Slip | CCSandPhysics O Forward Stiffness 0.5  SandSkid O Sideways Stiffness 1  O.5  CCWhet O Wheel Skidmarks RCCSkidt O  O.02 Damp 2                                                                                                    |
|   | Terrain Ground                                                      | Materials                                                                                                    |
| • | Terrain Physic Ma                                                   | terial                                                                                                    |
|   |                                                                     | Create New Ground Material                                                                                                    |
|   |                                                                     | < Return To Asset Settings                                                                                                    |
|   |                                                                     |                                                                                                    |
|   |                                                                     |                                                                                                    |
|   |                                                                     | Created by Buğra Özdoğanlar<br>BoneCrackerGames                                                                                                    |

If WheelCollider hits a collider with one of the physic material in the list, changes will be applied to WheelCollider. You can check out demo scenes.

# **RCC Scene Manager**

Every scene will have this manager automatically. **RCC Scene Manager** contains current player vehicle, current player camera, current player UI, current player character, recording / replay mechanim, and other vehicles as well. Instead of finding current car controller, or camera on scene, RCC Scene Manager will find it and manage it only. All other scripts depending on player vehicle will take reference of the RCC Scene Manager. For ex, finding player vehicle on scene is **RCC\_SceneManager.Instance.activePlayerVehicle**. All other codes can be found at scripts documentation.

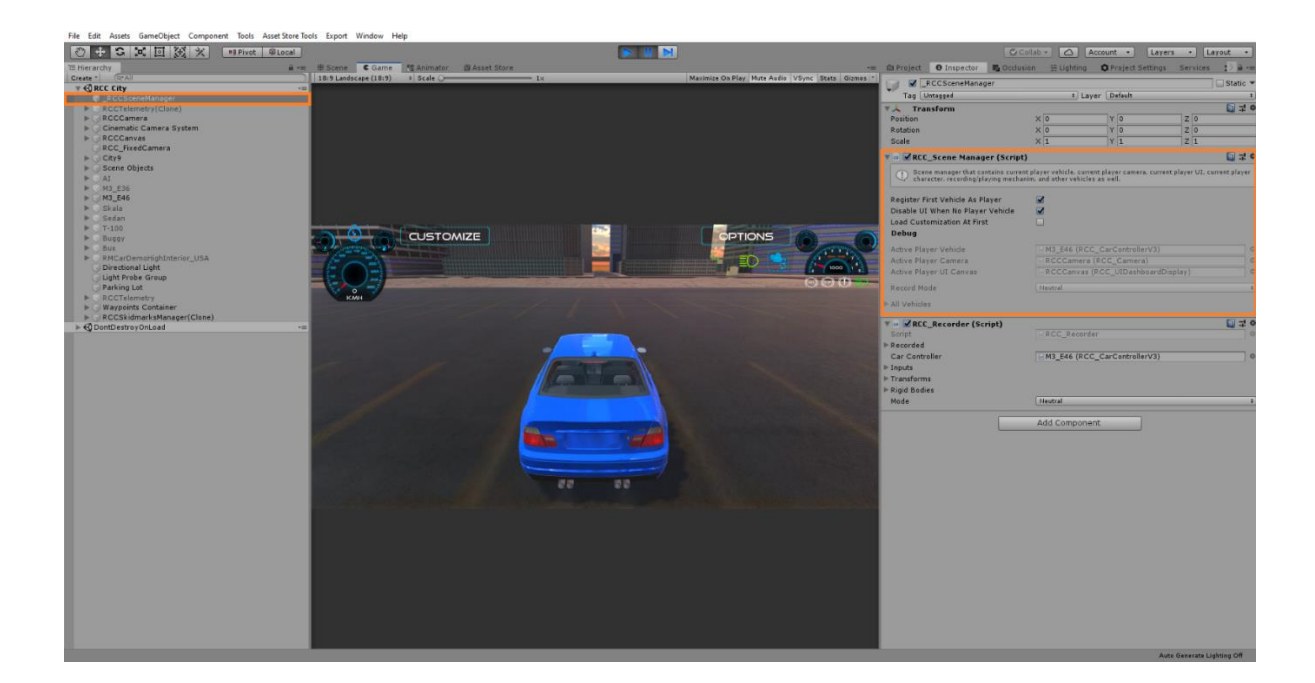

# **Controller Types**

RCC supports all controller types with the new input system. Each controller can be changed directly from RCC\_InputActions (Detailed explanation in documentation named "Realistic Car Controller V3.53 New Input System")

Logitech Steering requires Logitech Gaming SDK installed in your project.

# **Mobile Controller**

Mobile controller is using my own input system instead of the new input manager. Each UI controller button has "RCC\_UIController.cs" script for inputs. These buttons feeds RCC\_InputManager with normalized float values. You can adjust UI buttons sensitivity and gravity from RCC Settings. Switching mobile controller to the new input manager is easy, however I don't recommend to do this. Because UI buttons will simulate gamepad buttons in this case.

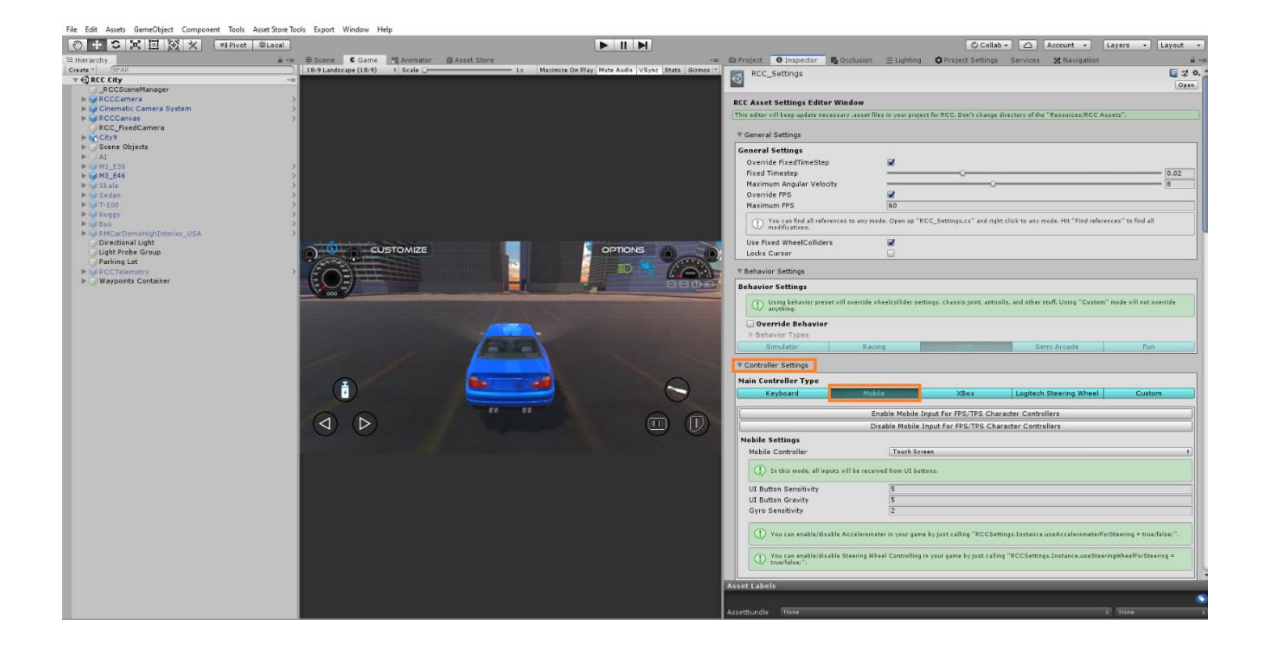

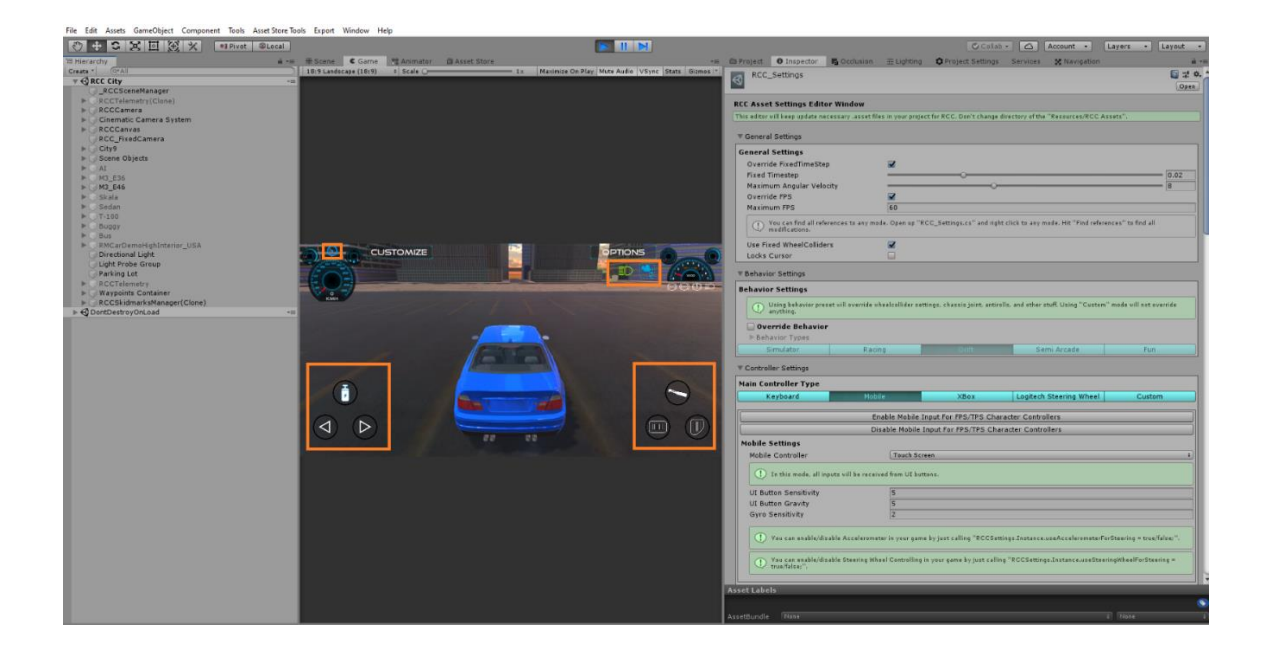

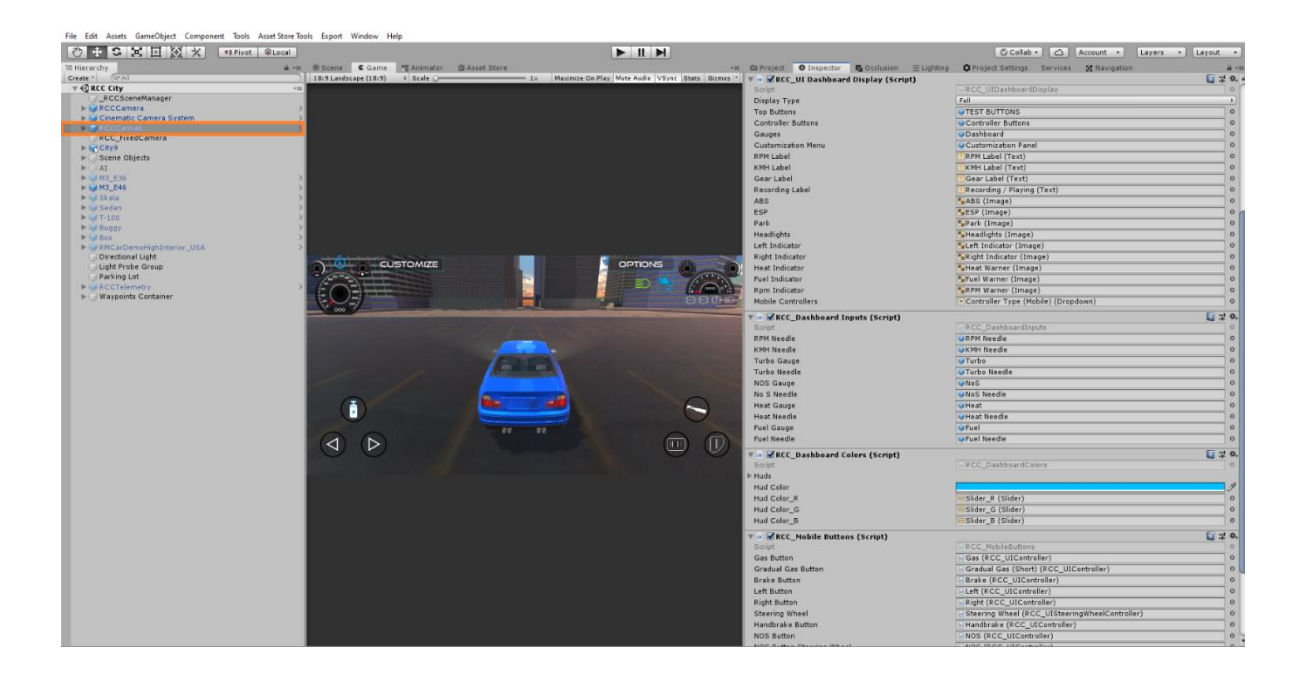

### **About Mobile Usement On City Scene**

City scene has lot of specular maps with alpha channels. Textures with alpha channels and bump maps are heavy for mobile devices. In Demo APK in my website is not using any texture with alpha channels. Also all standard shaders are replaced with mobile shaders in **RCC City Mobile** scene at the demo. If you build an APK without editing materials, you may get performance loss on low-end devices.

# **Keyboard Shortcuts**

Keyboard shortcuts can be used if "**Use Shortcuts**" is enabled in the **RCC Settings**. It's disabled by default.

Shift + R = Add main controller to the vehicle

Shift + S = RCC Settings

Shift + E = Enable In-Scene editor buttons

Some packages may conflict with the shortcuts. For example, removing road key in EasyRoads (Shift + R) will conflict with this. To remove or change any shortcut, disable "Use Shortcuts" in the RCC Settings.

#### **RCC Camera**

Main camera system designed for using with RCC. Related with vehicle stats and includes six different camera modes with many customizable settings. It doesn't use different individual cameras on your scene. Simply it parents the camera to their positions, and that's all.

If your scene doesn't have RCC Camera, you can create it from Tools  $\rightarrow$  BoneCracker Games  $\rightarrow$  Realistic Car Controller  $\rightarrow$  Create  $\rightarrow$  Cameras  $\rightarrow$  Add RCC Camera To Scene.

| BoneCracker Games >   | Realistic Car Controller | >                                                                                                    | Edit RCC Settings                                                                    |   |          |         |                             |
|-----------------------|--------------------------|----------------------------------------------------------------------------------------------------|--------------------------------------------------------------------------------------|---|----------|---------|-----------------------------|
| a +≡ ## Scene         | Quick Switch To Mobile   |                                                                                                    | Add Main Controller To Vehicle                                                       |   |          |         | *1                          |
| Shaded<br>T<br>Shaded | Quick Switch To Keyboard |                                                                                                    | Configure Ground Materials<br>Configure Changable Wheels<br>Configure Recorded Clips |   | Gizt     | nos * ( | z v z                       |
| >                     |                          |                                                                                                    | Create                                                                               | > | Cameras  | >       | Add RCC Camera To Scene     |
|                       |                          |                                                                                                    | Al Controller                                                                        | > | Lights   | >       | Add Hood Camera To Vehicle  |
|                       |                          | 1                                                                                                    | Help                                                                                 |   | UI       | >       | Add Wheel Camera To Vehicle |
|                       |                          |                                                                                                    |                                                                                      |   | Misc     | >       |                             |
|                       |                          | and the second                                                                                                    | Enable In-Scene Buttons                                                              |   | ALC: NO. | a state |                             |
|                       |                          | and the                                                                                                    | Disable In-Scene Buttons                                                             |   | amera    |         |                             |
|                       |                          | and the second second se |                                                                                      |   |          |         |                             |

|                                                                                                    | -1- T                                                                                          |  |  |  |
|----------------------------------------------------------------------------------------------------|------------------------------------------------------------------------------------------------|--|--|--|
| Main Camera designed for RCC. It includes 6 different camera modes. It doesn't use many cameras for different<br>modes like *other* assets. Just one single camera handles them. |                                                                                                |  |  |  |
|                                                                                                    | 7.0                                                                                            |  |  |  |
| None (RCC_Car Controller V3)                                                                                                    | 0                                                                                              |  |  |  |
| @Pivot                                                                                                    | 0                                                                                              |  |  |  |
| TPS                                                                                                    | +                                                                                              |  |  |  |
|                                                                                                    |                                                                                                |  |  |  |
|                                                                                                    |                                                                                                |  |  |  |
| 6                                                                                                    |                                                                                                |  |  |  |
| 2                                                                                                    |                                                                                                |  |  |  |
| 10                                                                                                    | _                                                                                              |  |  |  |
| 3                                                                                                    | _                                                                                              |  |  |  |
| 50                                                                                                    |                                                                                                |  |  |  |
| 70                                                                                                    |                                                                                                |  |  |  |
| 15                                                                                                    | _                                                                                              |  |  |  |
| 2                                                                                                    |                                                                                                |  |  |  |
| 0                                                                                                    |                                                                                                |  |  |  |
| 5                                                                                                    |                                                                                                |  |  |  |
| 0                                                                                                    |                                                                                                |  |  |  |
| 0.5                                                                                                    |                                                                                                |  |  |  |
|                                                                                                    |                                                                                                |  |  |  |
|                                                                                                    |                                                                                                |  |  |  |
|                                                                                                    |                                                                                                |  |  |  |
| 7                                                                                                    |                                                                                                |  |  |  |
| X 0 Y 0 7 0 25                                                                                                    |                                                                                                |  |  |  |
|                                                                                                    |                                                                                                |  |  |  |
| Mixed                                                                                                    | +                                                                                              |  |  |  |
|                                                                                                    | Addes 6 different camera modes. It doesn't use many cameras for different camera handles them. |  |  |  |

| Jse Hood Camera Mode                                                                                                    |                                                                                                    |  |  |  |
|----------------------------------------------------------------------------------------------------|----------------------------------------------------------------------------------------------------|--|--|--|
| () Be sure your vehicle has "Hood Came<br>Tools> BCG> RCC> Camera                                                                                                    | era''. Camera will be parented to this gameobject. You can create it from<br>Systems> Add Hood Camera.                                                                                                    |  |  |  |
| Hood Camera FOV                                                                                                    | 60                                                                                                    |  |  |  |
| Use Orbit                                                                                                    | <b>v</b>                                                                                                    |  |  |  |
| Wheel                                                                                                    |                                                                                                    |  |  |  |
| Use Wheel Camera Mode                                                                                                    |                                                                                                    |  |  |  |
| ① Be sure your vehicle has "Wheel Camera". Camera will be parented to this gameobject. You can create it from<br>Tools> BCG> RCC> Camera Systems> Add Wheel Camera.                                                                                                    |                                                                                                    |  |  |  |
| Wheel Camera FOV                                                                                                    | 60                                                                                                    |  |  |  |
| Fixed                                                                                                    |                                                                                                    |  |  |  |
| Use Fixed Camera Mode                                                                                                    | <b>I</b>                                                                                                    |  |  |  |
| () Fixed Camera is overrided by "Fixed                                                                                                    | Camera System" on your scene.                                                                                                    |  |  |  |
| s                                                                                                    | elect Fixed Camera System                                                                                                    |  |  |  |
|                                                                                                    |                                                                                                    |  |  |  |
|                                                                                                    |                                                                                                    |  |  |  |
| Cinematic                                                                                                    |                                                                                                    |  |  |  |
| <b>Cinematic</b><br>Use Cinematic Camera Mode                                                                                                    |                                                                                                    |  |  |  |
| <b>Cinematic</b><br>Use Cinematic Camera Mode<br>① Cinematic Camera is overrided by "C                                                                                                    | ☑<br>inematic Camera System" on your scene.                                                                                                    |  |  |  |
| <b>Cinematic</b><br>Use Cinematic Camera Mode<br>① Cinematic Camera is overrided by "C                                                                                                    | ☑<br>inematic Camera System" on your scene.                                                                                                    |  |  |  |
| Cinematic<br>Use Cinematic Camera Mode<br>① Cinematic Camera is overrided by "C<br>Sele                                                                                                    | ☑<br>Sinematic Camera System" on your scene.<br>ect Cinematic Camera System                                                                                                    |  |  |  |
| Cinematic<br>Use Cinematic Camera Mode<br>① Cinematic Camera is overrided by "C<br>Sele                                                                                                    | ☑<br>Inematic Camera System" on your scene.<br>ect Cinematic Camera System                                                                                                    |  |  |  |
| Cinematic<br>Use Cinematic Camera Mode<br>① Cinematic Camera is overrided by "C<br>Sele                                                                                                    | ☑<br>Sinematic Camera System'' on your scene.<br>Act Cinematic Camera System                                                                                                    |  |  |  |
| Cinematic<br>Use Cinematic Camera Mode<br>① Cinematic Camera is overrided by "C<br>Sele<br>Orbit<br>Orbit X Speed                                                                                                    | Cinematic Camera System" on your scene.                                                                                                    |  |  |  |
| Cinematic<br>Use Cinematic Camera Mode<br>Cinematic Camera is overrided by "C<br>Sele<br>Orbit<br>Orbit X Speed<br>Orbit Y Speed                                                                                                    | Cinematic Camera System" on your scene.  ect Cinematic Camera System  100 100                                                                                                    |  |  |  |
| Cinematic<br>Use Cinematic Camera Mode<br>Cinematic Camera is overrided by "C<br>Sele<br>Orbit<br>Orbit X Speed<br>Orbit Y Speed<br>Orbit Smooth                                                                                                    | inematic Camera System" on your scene.  ect Cinematic Camera System  100 100 40                                                                                                    |  |  |  |
| Cinematic<br>Use Cinematic Camera Mode<br>Cinematic Camera is overrided by "C<br>Sele<br>Orbit<br>Orbit X Speed<br>Orbit Y Speed<br>Orbit Smooth<br>Min Orbit Y                                                                                                    | inematic Camera System" on your scene.  ect Cinematic Camera System  100 100 40 -15                                                                                                    |  |  |  |
| Cinematic<br>Use Cinematic Camera Mode<br>Cinematic Camera is overrided by "C<br>Sele<br>Orbit<br>Orbit X Speed<br>Orbit Y Speed<br>Orbit Smooth<br>Min Orbit Y<br>Max Orbit Y                                                                                                    | inematic Camera System" on your scene.  ect Cinematic Camera System  100 100 40 -15 70                                                                                                    |  |  |  |
| Cinematic<br>Use Cinematic Camera Mode<br>Cinematic Camera is overrided by "C<br>Sele<br>Orbit<br>Orbit X Speed<br>Orbit Y Speed<br>Orbit Smooth<br>Min Orbit Y<br>Max Orbit Y<br>Resets orbit rotation after 2 seconds.                                                                                                    | Image: System on your scene.         ext Cinematic Camera System         100         100         100         100         100         100         100         100         100         100         100         100         100         100         100         100         100         100         100         100         100         100         100         100         100         100         100         100         100         100         100         100         100         100         100         100         100         100         100         100         100         100         100         100         100         100         100         100         100         100          |  |  |  |
| Cinematic<br>Use Cinematic Camera Mode<br>Cinematic Camera is overrided by "C<br>Sele<br>Orbit<br>Orbit X Speed<br>Orbit Y Speed<br>Orbit Smooth<br>Min Orbit Y<br>Max Orbit Y<br>Resets orbit rotation after 2 seconds.<br>Top-Down                                                                                                    | ✓         Sinematic Camera System" on your scene.         ect Cinematic Camera System         100         100         100         100         100         100         100         100         100         100         100         100         100         100         100         100         100         100         100         100         100         100         100         100         100         100         100         100         100         100         100         100         100         100         100         100         100         100         100         100         100         100         100         100         100         100         100         100         100 |  |  |  |
| Cinematic<br>Use Cinematic Camera Mode<br>Cinematic Camera is overrided by "C<br>Cinematic Camera is overrided by "C<br>Sele<br>Orbit<br>Orbit X Speed<br>Orbit Y Speed<br>Orbit Y Speed<br>Orbit Y Smooth<br>Min Orbit Y<br>Max Orbit Y<br>Resets orbit rotation after 2 seconds.<br>Top-Down<br>Use Top Camera Mode                                                                                                    | ✓         inematic Camera System" on your scene.         ext Cinematic Camera System         100         100         100         100         100         100         100         100         100         100         0         ✓                                                                                                    |  |  |  |
| Cinematic<br>Use Cinematic Camera Mode<br>Cinematic Camera is overrided by "C<br>Cinematic Camera is overrided by "C<br>Sele<br>Orbit X<br>Orbit X<br>Orbit X<br>Speed<br>Orbit Y<br>Max Orbit Y<br>Max Orbit Y<br>Resets orbit rotation after 2 seconds.<br>Top-Down<br>Use Top Camera Mode<br>Use Ortho Mode                                                                                                    | ✓         Inematic Camera System" on your scene.         act Cinematic Camera System         100         100         40         -15         70         ✓                                                                                                    |  |  |  |
| Cinematic<br>Use Cinematic Camera Mode<br>Cinematic Camera is overrided by "C<br>Cinematic Camera is overrided by "C<br>Sele<br>Orbit X Speed<br>Orbit X Speed<br>Orbit Y Speed<br>Orbit Y Speed<br>Orbit Y Speed<br>Orbit Y Speed<br>Sele<br>Top-Down<br>Use Top Camera Mode<br>Use Ortho Mode<br>Top Camera Distance                                                                                                    | Image: System on your scene.         ect Cinematic Camera System         100         100         40         -15         70         ✓         100                                                                                                    |  |  |  |
| Cinematic<br>Use Cinematic Camera Mode<br>Cinematic Camera is overrided by "C<br>Cinematic Camera is overrided by "C<br>Sele<br>Orbit X Speed<br>Orbit X Speed<br>Orbit Y Speed<br>Orbit Y Speed<br>Orbit Y Speed<br>Orbit Y Speed<br>Orbit Y Speed<br>Sele<br>Composition of the selection of the selection of                                                                                                    | Image: System on your scene.         ext Cinematic Camera System         100         100         40         -15         70         Image: System                                                                                                    |  |  |  |
| Cinematic<br>Use Cinematic Camera Mode<br>Cinematic Camera is overrided by "C<br>Cinematic Camera is overrided by "C<br>Sele<br>Orbit X Speed<br>Orbit Y Speed<br>Orbit Y Speed<br>Orbit Y Speed<br>Orbit Y Speed<br>Orbit Y Speed<br>Orbit Y Speed<br>Orbit Y Speed<br>Orbit Y Speed<br>Orbit Y Speed<br>Sele<br>Orbit Y Speed<br>Orbit Y Speed<br>Or | ✓         inematic Camera System" on your scene.         ect Cinematic Camera System         100         100         100         100         100         100         100         100         100         ✓         ✓         100         ×         100         ×         100         ×         100         ×         100                                                                                                    |  |  |  |
| Cinematic<br>Use Cinematic Camera Mode<br>Cinematic Camera is overrided by "C<br>Cinematic Camera is overrided by "C<br>Sele<br>Orbit X Speed<br>Orbit X Speed<br>Orbit Y Speed<br>Orbit Y    | ✓         100         100         100         100         100         100         100         100         100         100         100         100         100         ×         ×         100         ×         ×         100         ×         ×         ×         ×         100         ×         ×         ×         ×         ×         ×         ×         ×         ×         ×         ×         ×         ×         ×         ×         ×         ×         ×         ×         ×         ×         ×         ×         ×         ×         ×         ×         ×         ×         ×         ×<                                                                                          |  |  |  |

Each camera mode can be customized here. **TPS** mode is required, and all other modes are optional. If you don't want to use hood, wheel, fixed, cinematic camera, top-down modes, you can just disable them here.

# **Record / Replay**

Complete physics and input based record / replay system. Player vehicle and all active Al vehicles can record / replay. All you have to do is press "R" for start recording, and "P" for start replay. These buttons can be changed in RCC\_InputActions. And of course, there is a UI button for mobile.

**RCC\_Recorder** can be found at attached to **\_RCCSceneManager** on your scene. You can enable or disable it. Script will be added at awake, or you can add it by manually if enabled. You can use RCC's API for start record / replay at runtime. For ex;

#### RCC. StartStopReplay ();

#### RCC. StartStopReplay (RCC\_Recorder.Recorded recordedClip);

#### RCC. StartStopReplay (int index);

RCC. StartStopReplay (RCC\_Recorder.Recorded recordedClip);

All records are stored in RCC\_Records. You can access it from Tools  $\rightarrow$  BCG  $\rightarrow$  RCC  $\rightarrow$ Configure Recorded Clips.

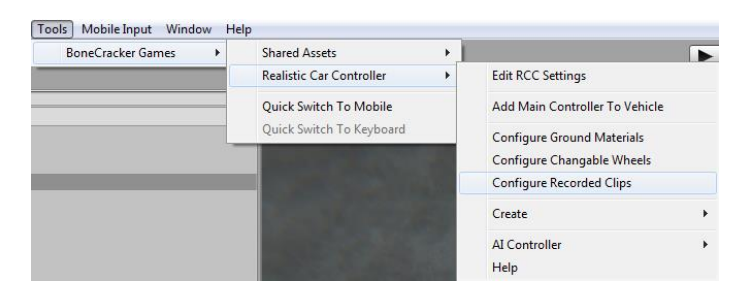

| RCC_Records                                                                                                    | 🛐 🚽 🌣<br>Open |
|----------------------------------------------------------------------------------------------------|---------------|
| RCC Records Editor Window                                                                                                    |               |
| This editor will keep update necessary .asset files in your project for RCC. Don't chang of the "Resources/RCC Assets".                                  | e directory   |
| All recorded clips are stored here. Replaying any recorded clip is so easy. Just use<br>"RCC.StartStopReplay(recordIndex or recordClip)" in your script! |               |
| Recorded Clips                                                                                                    |               |
| 0_E36_Photon(Clone)1001                                                                                                    | X             |
| 1_Model_Bus_Photon(Clone)1002                                                                                                    | X             |
| 2_Model_Cars_SUV_Photon(Clone)1003                                                                                                    | ×             |
| 3_Model_Cars_Van_Deliver_Photon(Clone)1004                                                                                                    | X             |
| 4_Model_Misc_Buggy_Photon(Clone)1005                                                                                                    | ×             |
| 5_Model_Sofie@Driving by BUMSTRUM_Photon(Clone)1006                                                                                                    | X             |
| 6_Model_Truck_Photon(Clone)1007                                                                                                    | ×             |
| 7_Model_Trucks_Flatbed_Photon(Clone)1008                                                                                                    | ×             |
| L Delete All Records                                                                                                    |               |

#### **Customization**

You can customize your vehicles by just calling a single method. Please take a look at "Realistic Car Controller V3.53 Scripts" documentation. All methods in RCC\_Customization are explained there.

# **How The Customization Panel Works**

I wrote a example script called "RCC\_CustomizerExample.cs" which uses static methods in RCC\_Customization.cs. Script is attached to RCCCanvas. UI buttons in customization panel sends methods to this example script. And this example script uses static methods in RCC\_Customization.cs for making changes. Let me explain it with simple examples;

We want to change front suspension distance of our vehicle. So, we have to call;

RCC\_Customization.SetFrontSuspensionsDistances (targetRCC, targetValue);

We want to repair our car. So, we have to call;

RCC\_Customization. RepairCar (targetRCC);

We want to change drivetrain of our car to AWD. So, we have to call it;

#### RCC\_Customization. SetDrivetrainMode (targetRCC, RCC\_CarControllerV3 WheelType AWD);

And goes on... Simply take a look at all methods in **RCC\_CustomizerExample.cs** script, you will see how I customized the player vehicle by using **RCC\_Customization.cs** script.

| ▼ @ 🗹 RCC_Customizer Example (Script) |                                        | 🔯 🌣, |
|---------------------------------------|----------------------------------------|------|
| Script                                | @RCC_CustomizerExample                 | 0    |
| Current Car                           |                                        |      |
| Car                                   | Prefab (1) (RCC CarControllerV3)       | 0    |
| 117 M                                 |                                        |      |
| Wheels Menu                           | Wheels                                 |      |
| Configuration Menu                    | Configurations                         |      |
| Steering Assistances Menu             | Steering Asistances                    |      |
| Colors Menu                           | Colors                                 |      |
| Colors Menu                           | Colora                                 |      |
| UI Sliders                            |                                        |      |
| Front Camber                          | EFront Camber (Slider)                 | •    |
| Rear Camber                           | Rear Camber (Slider)                   | 0    |
| Front Suspension Distances            | Front Suspensions (Slider)             | •    |
| Rear Suspension Distances             | Rear Suspensions (Slider)              | •    |
| Front Suspension Dampers              | Front Suspension Spring Damp (Slider)  | 0    |
| Rear Suspension Dampers               | Rear Suspension Spring Damp (Slider)   | 0    |
| Front Suspension Springs              | Front Suspension Spring Force (Slider) | 0    |
| Rear Suspension Springs               | Rear Suspension Spring Force (Slider)  | 0    |
| Gear Shifting Threshold               | Gear Shifting Threshold (Slider)       | 0    |
| UI Togales                            |                                        |      |
| TCS                                   | ✓TCS Button (Toggle)                   | 0    |
| ABS                                   | ABS Button (Toggle)                    | 0    |
| ESP                                   | ESP Button (Toggle)                    | 0    |
| SH                                    | SH Button (Toggle)                     | 0    |
| Counter Steering                      | Counter Steering (Toggle)              | 0    |
| UT TopotEigldg                        |                                        |      |
| Max Speed                             | Maximum Speed (InputField)             |      |
| Max Brake                             | Maximum Brake (InputField)             |      |
| Max Torque                            | Maximum Torque (InputField)            |      |
| Hax forque                            |                                        | 0    |
| UI Dropdown Menus                     |                                        |      |
| Drivetrain Mode                       | ▼Drivetrain Mode (Dropdown)            | 0    |

This example script handles all UI menus, buttons, sliders, toggles, inputfields, and dropdown menus of the customization panel. It just receives inputs from UI, and fires necessary actions.

### Credits

Driver Sofie, her animations, and her car model made by 3DMaesen. You can access 3DMaesen asset store from this link;

http://u3d.as/2vg

All sounds in package are completely royalt free. You can use them on any personal or commercial projects. You can't redistribute / resell them.

### License

You can use this package for your personal / commercial projects. But you can't resell or redistribute any asset in the package on any store (not even any single asset in package). I got many reports from my customers about some fake developers are reselling my package on other stores. This is strictly forbidden. You can't resell or redistribute <u>ANY</u> asset from Unity's Asset Store, unless if developer gave you special license for making this. If anyone violates this, he will be banned, and his revenue from package sellings will be interrupted. You can read Unity EULA from this link;

http://unity3d.com/legal/as terms

You can ask me anything about my assets! If you want change <u>minor things</u> in the package, don't waste your time by editing scripts. Just tell me, I'll do my best with no cost. I don't take any projects right now, and I'm not available for hire. Please email me if you used any of my assets in your game, I'd like to see it in action!

# Ekrem Buğra Özdoğanlar

# Bonecrackergames@gmail.c om